# OHCS COVID-19 RENT RELIEF PROGRAMS (CVRRP)

## ServicePoint Handbook

#### CONTENTS

| Program Model1                                            |   |
|-----------------------------------------------------------|---|
| Data Milestones1                                          |   |
| Entering α Client2                                        |   |
| Recording Services                                        | , |
| Exiting a Client7                                         |   |
| Creating a Follow-up Review                               |   |
| Recording 6-month Follow-ups9                             | , |
| Appendix A – Recording Client Income10                    | ) |
| Appendix B – Key OHCS COVID-19 Funding Source Differences |   |

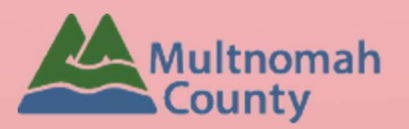

Questions? Contact the ServicePoint Helpline <u>servicepoint@multco.us</u> <u>http://web.multco.us/sun/servicepoint</u>

## OHCS COVID-19 Rent Relief Program ServicePoint Handbook - Revision History

• Originally Published July 2020

#### OHCS COVID-19 RENT RELIEF PROGRAM MODEL

The **COVID-19 Rent Relief Program (CVRRP)** provides funds for rent assistance to individuals and families who experienced a loss of income, have compromised health conditions and are at risk of homelessness due to the COVID-19 pandemic.

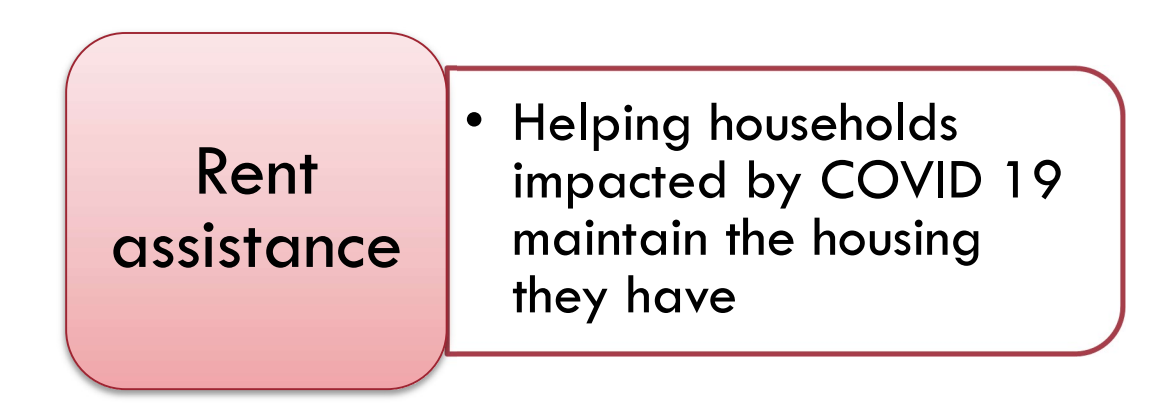

#### DATA MILESTONES – OHCS – COVID-19

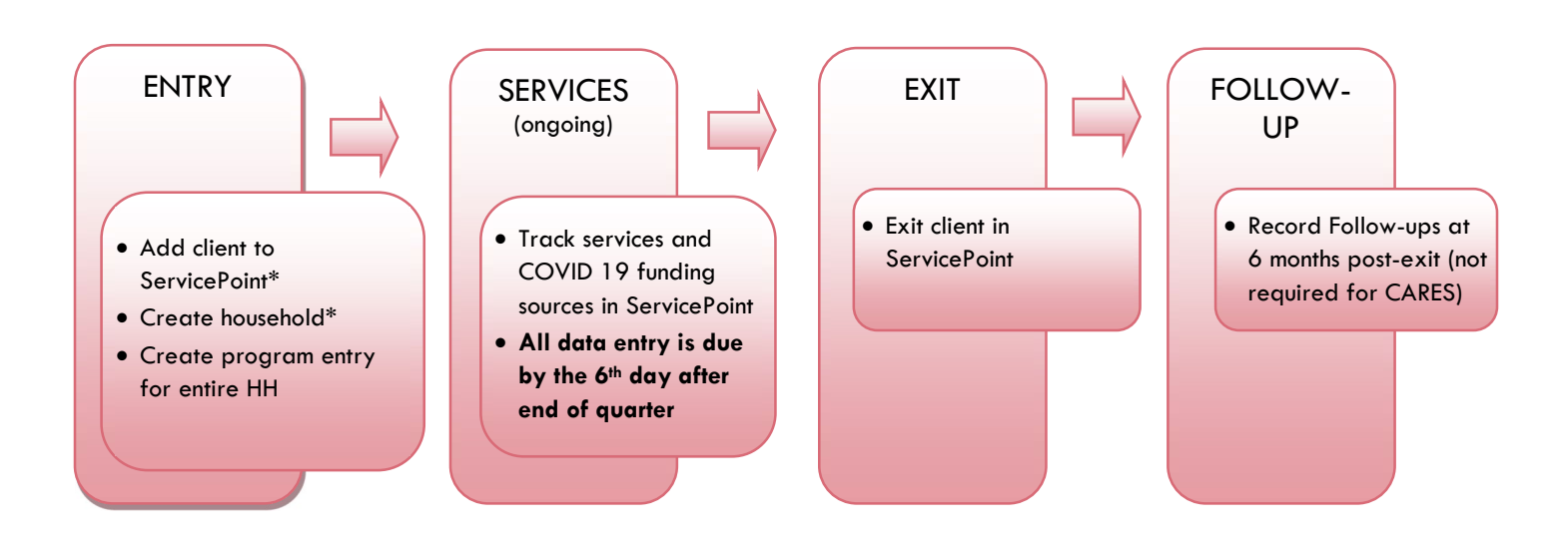

### ENTERING A CLIENT

- Create a program entry for the Head of Household. Click the check box next to the names of **all household members** to include them in the entry.
- Go into **<u>each</u>** client's entry (adults and children) to enter data.

### 1. BUILD/UPDATE HOUSEHOLD

| Household Type             |                                                           |
|----------------------------|-----------------------------------------------------------|
| Head of Household          | Only one person should be designated as head of household |
| Relationship to Head of HH | If client is head of household, this should be 'Self'     |
|                            |                                                           |

HH Date Entered

| 2. ADD PROGRAM EN                             | ITRY                                                                                                    |  |  |  |
|-----------------------------------------------|----------------------------------------------------------------------------------------------------|--|--|--|
| Entry Provider                                | Select the MultCo Youth and Family Services (YFS): EHA - COVID-19 – HP provider                                                                                                    |  |  |  |
| Entry Type                                    | Always choose 'Basic'                                                                                                    |  |  |  |
| Entry Date                                    | Defaults to data entry date - Change to date of intake                                                                                                    |  |  |  |
| Complete the following ques                   | stions for EACH Household Member                                                                                                    |  |  |  |
| Housing Move-in Date                          | This person MUST be in permanent housing at the time of program entry, and Housing Move-In Date should be changed to the Entry Date.                                                    |  |  |  |
| Relationship to Head of<br>Household          | Choose "Self" if client is head of household. Make sure to designate one person as the head of household. Do NOT assign more than one person as the head of household.                  |  |  |  |
| Date of Birth                                 |                                                                                                    |  |  |  |
| Date of Birth Type                            |                                                                                                    |  |  |  |
| Gender                                        |                                                                                                    |  |  |  |
| Race                                          | Required in addition to Inclusive Identity                                                                                                    |  |  |  |
| Race-Additional                               | (optional) Do not answer the same as 'Race'                                                                                                    |  |  |  |
| Ethnicity                                     | Required in addition to Inclusive Identity                                                                                                    |  |  |  |
| Inclusive Identity                            | Click 'Add' to enter a client's self-identified race/ethnicity. Add as many as apply.                                                                                                   |  |  |  |
| Primary Language                              |                                                                                                    |  |  |  |
| If Primary Language is Other,<br>then Specify | Required if Primary Language chosen above is 'Other' - <b>Do <u>not</u> enter a 2<sup>nd</sup> language</b> or a language that is part of the picklist options under "Primary Language" |  |  |  |

| Does client have a disabling condition?                                   |                                                                                       |                                                                                 |                                                                  |                                                   |                           |
|---------------------------------------------------------------------------|---------------------------------------------------------------------------------------|---------------------------------------------------------------------------------|------------------------------------------------------------------|---------------------------------------------------|---------------------------|
|                                                                           | Click 'HUD Verifi                                                                     | cation' to create                                                               | a Y/N response                                                   | e for each Disabili                               | ty Type                   |
| Disabilities                                                              | Q Disabilities                                                                        |                                                                                 |                                                                  | HUD Ver                                           | fication 🛦                |
|                                                                           | Add                                                                                   | Start Date*                                                                     | End Date                                                         | Disability detern                                 | lination                  |
| Covered by Health Insurance?                                              |                                                                                       |                                                                                 |                                                                  |                                                   |                           |
|                                                                           | Click 'HUD Verifi                                                                     | cation' to create                                                               | a Y/N response                                                   | e for each Health                                 | nsurance Type             |
|                                                                           | Q Health Insurance                                                                    |                                                                                 |                                                                  | HUD Ver                                           | ification 🔬               |
| nearm insurance                                                           | Start Date*                                                                           | Health Insurance Type                                                           | Covered?                                                         | End Date                                          |                           |
| Complete the following quest                                              | ions for Head of                                                                      | Household and                                                                   | d All Adults                                                     |                                                   |                           |
| Income from Any Source?                                                   |                                                                                       |                                                                                 |                                                                  |                                                   |                           |
|                                                                           | Click 'HUD Verifi<br>* Only list income<br>* Enter Household                          | cation' to create<br>that will be ong<br>Income provide                         | a <b>Y/N respons</b> e<br>oing<br>d by a minor in t              | e for each Income<br>the Head of House<br>HUD Ver | Source<br>chold's profile |
| Monthly Income                                                            | Start Date *                                                                          | Source of Income                                                                | Receiving Income Sourc                                           | e? Monthly End Date                               |                           |
|                                                                           | See Appendix B f                                                                      | or additional inf                                                               | ormation about                                                   | recording income                                  |                           |
| Non-cash benefit from any source                                          | •                                                                                     |                                                                                 |                                                                  |                                                   |                           |
|                                                                           | Click 'HUD Verifi<br>* Only list benefit<br>* Enter benefits re<br>* \$ amounts are n | cation' to create<br>s that will be on<br>cceived by a min<br>ot required for n | a Y/N response<br>going<br>for in the Head c<br>non-cash benefit | e for each Benefit<br>of Household's pro<br>s     | Source<br>ofile           |
| Non-Cash Benefits                                                         | Q Non-Cash Benefits                                                                   | 1                                                                               |                                                                  | HUD Ver                                           | ification 🛕               |
|                                                                           | Start Date*                                                                           | Source of Non-Cash<br>Benefit                                                   | Receiving Benefit?                                               | Amount of<br>Non-Cash End Date<br>Benefit         |                           |
| Residence Prior to Project Entry                                          | Residence just prid                                                                   | or to entry (i.e. th                                                            | ne night before a                                                | entry date). Choose                               | e only ONE.               |
| Length of Stay in Previous<br>Place                                       |                                                                                       |                                                                                 |                                                                  |                                                   |                           |
| If response to Residence Prior to I<br>Length of Stay in Previous Place i | Project Entry is unde<br>s less than <b>7 days,</b>                                   | er TRANSITIONA<br>you will see the t                                            | L AND PERMANI<br>following questic                               | ENT HOUSING SIT                                   | JATION <u>and</u>         |
| On the night before [residence pr                                         | rior situation], did cl                                                               | ient stay on the                                                                | streets, emergen                                                 | cy shelter or safe l                              | naven? If yes,            |

complete the following:

Approximate date homelessness started

Regardless of where they stayed last night - Number of times client has been on the streets, in emergency shelter, or safe haven in the past 3 years including today

| Total number of months homeless                | on the street, in emergency shelter or safe haven in the past 3 years                                                                         |  |  |  |
|------------------------------------------------|----------------------------------------------------------------------------------------------------|--|--|--|
| Client Location                                | Choose OR-501 Portland/Gresham/Multnomah County                                                                                               |  |  |  |
| Domestic violence victim/survivor              | f response is "Yes," also provide a response to the two follow-up questions:<br>When did the experience occur? and Are you currently fleeing? |  |  |  |
| Update the following question                  | ons when required by funder or administrator:                                                                                                 |  |  |  |
| Household Size                                 | NOT required                                                                                                    |  |  |  |
| Percent of Median Family<br>Income             | REQUIRED                                                                                                    |  |  |  |
| Level of Family Income (% HHS<br>Guidelines)   | NOT required                                                                                                    |  |  |  |
| Employment Status                              | NOT required                                                                                                    |  |  |  |
| Zip Code of Last Permanent<br>Address          | NOT required                                                                                                    |  |  |  |
| Client's Residence / Last<br>Permanent Address | Click "Add" to enter a client's residence or last permanent address (Optional)                                                                |  |  |  |
|                                                | Placement<br>Date     * Client's Street Address     Apt. #     Client's ZIP     Housing Type       Add                                        |  |  |  |

#### **RECORDING SERVICES**

Use the steps below to record *multiple* services to a client/household at the same time You must create a Service Transaction for each month of assistance provided.

The 'Add Multiple Services' icon can be found in two locations:

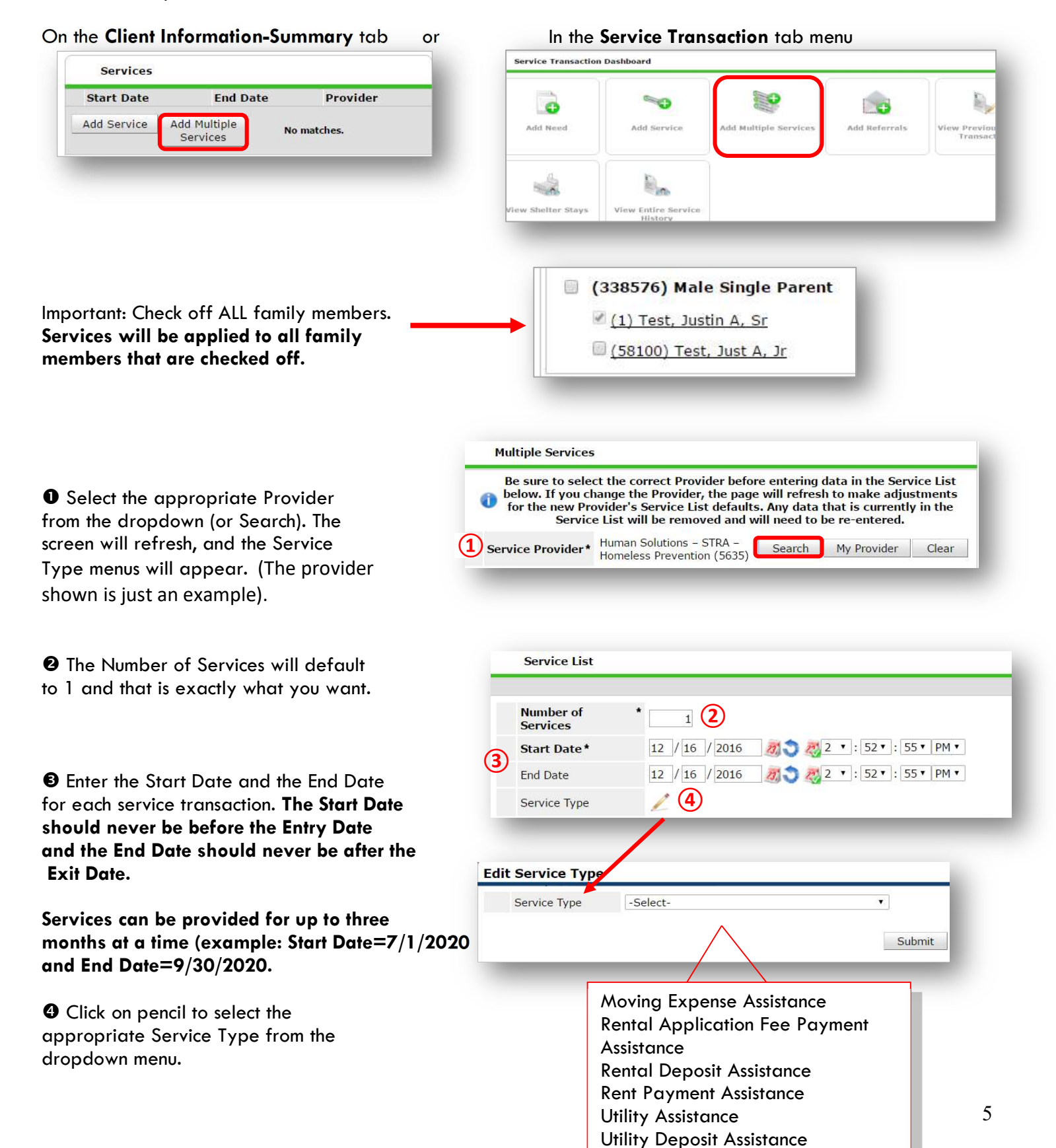

• Click **Apply Funds for Service** to display Add Funding Source and click on it.

| Distribu<br>Vouche              | ite as<br>r                  | © <u>Yes</u> ⊛ <u>No</u>            |
|---------------------------------|------------------------------|-------------------------------------|
|                                 | Vendor's Clie<br>Account Nur | ent                                 |
|                                 | Name on Bil                  | II                                  |
| Vendor                          |                              | Please Select a Vendor Search Clear |
| Code fo<br>Dep <mark>art</mark> | or Accounting<br>ment        | -Select- ¥                          |
| Funding S                       | ources                       |                                     |
|                                 |                              | Source                              |
|                                 |                              | Client Co-Pay                       |

GClick the green plus button to add OHCS – COVID 19 Rent Relief or OHCS – COVID 19 Rent Relief\_CARES Act funding source.

| F      | und Search                                                                                      |                                             |                |
|--------|-------------------------------------------------------------------------------------------------|---------------------------------------------|----------------|
| Search | for Funds by using keywords for Fund Name, Ca                                                   | tegory, or Description.                     |                |
| Searc  | h                                                                                               | Show Advanced Options                       |                |
| Show   | Matching Funds ONLY 🔽                                                                           |                                             |                |
|        |                                                                                                 |                                             |                |
| C      |                                                                                                 |                                             |                |
| Se     | arch Clear                                                                                      |                                             |                |
| Se     | arch                                                                                            |                                             |                |
| F      | Fund Search Results                                                                             |                                             |                |
| F      | Fund Search Results                                                                             | Submission Remai<br>Deadline Balanc         | ning<br>e      |
| F      | Fund Search Results Fund  Fund  OHCS - COVID 19 Rent Relief Oregon Housing & Community Services | Submission Remain<br>Deadline Balanc<br>N/A | ning<br>e<br>N |

• Enter the Amount of funding, how much was the check cut?

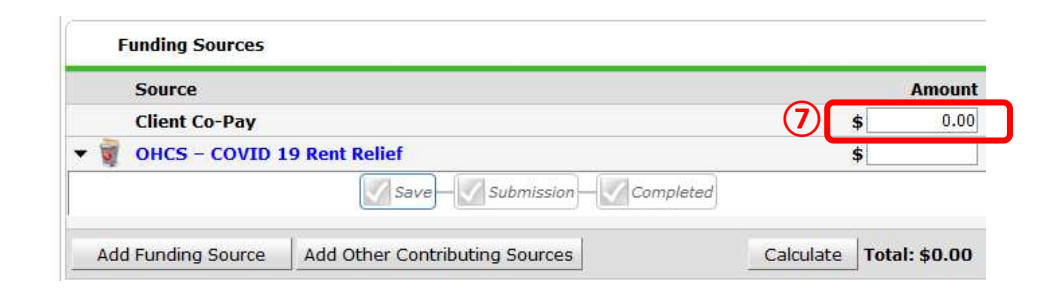

SAt the bottom of the screen, click 'Add Another' to add a different type of service to this client's profile.

|               |            | Remove      | Clear |
|---------------|------------|-------------|-------|
| 8 Add Another | Remove All | Clear All   |       |
|               |            | Save & Exit | Cance |

Oclick 'Save & Exit' to finish

#### **EXITING A CLIENT**

• After exiting clients, if they come back within 3 months – delete exit date and add new services. If the client comes back after 3 months or longer from program exit, create new program entry.

| EXIT Answ                          | ers from Entry will carry over. <u>Remember to update all responses that have changed</u> .                                                                             |
|------------------------------------|----------------------------------------------------------------------------------------------------|
| Exit Date                          | Last day of subsidy                                                                                                    |
| Reason for Leaving                 |                                                                                                    |
| Destination                        |                                                                                                    |
| Verify, and if applicable          | e, update the following questions for EACH Household Member                                                                                                    |
| Housing Move-in Date               | Same as Entry Date.                                                                                                    |
| Relationship to Head of Ho         | usehold                                                                                                    |
| Does client have a disablin        | g condition?                                                                                                    |
|                                    | Click magnifying glass to check that all responses are still accurate                                                                                                   |
| Disabilities                       | HUD Verification                                                                                                    |
| Covered by Health Insuran          |                                                                                                    |
| Covered by Health Insuran          |                                                                                                    |
| С                                  | lick magnifying glass to check that all responses are still accurate                                                                                                    |
| Health Insurance                   | Health Insurance                                                                                                    |
| Verify, and if applicable          | e, update the following questions for Head of Household and All Adults                                                                                                  |
| Income from Any Source?            |                                                                                                    |
| Monthly Income                     | Click magnifying glass to check that all responses are still accurate                                                                                                   |
| Non-cash benefit from any source?  |                                                                                                    |
| Non-Cash Benefits                  | Click magnifying glass to check that all responses are still accurate                                                                                                   |
|                                    | Non-Cash Benefits                                                                                                    |
| Update the following que           | stions when required by funder or administrator:                                                                                                    |
| Percent of Median Family<br>Income | REQUIRED                                                                                                    |
| Achieved case plan goals           | NOT required                                                                                                    |
| Client's Residence / Last          | Add Client's Residence / Last Permanent Address (Optional)                                                                                                    |
|                                    | Placement Date       Client's Street Address       Apt. #       Client's ZIP       Housing Type         Add       Add       Add       Add       Add       Add       Add |

### CREATING A FOLLOW-UP REVIEW (not required for OHCS – COVID 19 Rent Relief\_CARES Act)

#### The Follow Up Review can be found in the Entry/Exit Tab under 'Follow Ups'

|                                               | Entry/Exit Data                |                                  |                                                     |                                             |                              |                                                                                                    |                                                       | <b>C</b>      |
|-----------------------------------------------|--------------------------------|----------------------------------|-----------------------------------------------------|---------------------------------------------|------------------------------|----------------------------------------------------------------------------------------------------|-------------------------------------------------------|---------------|
|                                               | 🕕 Note: If you cha             | nge the provider sel<br>saved to | ected it may cause the A<br>o the previous Assessme | Assessments to ac<br>ent will still be atta | djust for the<br>ached to th | new Provider's Entry<br>at Assessment record                                                                    | //Exit Assessment defaults. Any ir<br>for the Client. | formation     |
|                                               | Provider*                      |                                  | MultCo Youth and Far<br>Services (YFS): EHA         | nily<br>9)                                  | 1                            | Search My Prov                                                                                                  | ider Clear                                            |               |
| Click the Follow Ups icon                     | Туре*                          |                                  | Basic                                               | <i></i>                                     | $\times$                     |                                                                                                    |                                                       |               |
| belonging to the program                      |                                |                                  | Update                                              |                                             |                              |                                                                                                    |                                                       |               |
| entry that requires a                         | Household Me                   | embers Associated                | d with this Entry / Exi                             | it                                          |                              | $\sim$                                                                                                    |                                                       |               |
| Follow Up Review                              | Name                           | Head of<br>Household             | Project Start<br>Date                               | Exit Date                                   | Interims                     | Follow Reason for<br>Ups Leaving                                                                                | Destination                                           | Notes         |
|                                               | 🔒 🗳 🔒 (1) Case, Ju             | stin Yes                         | 2 06/15/2020                                        | 2 06/30/2020                                | E.                           | E.                                                                                                    | Rental by client, no ongoing<br>housing subsidy (HUD) |               |
|                                               | 🔒 🌲 (1072375) C<br>Julie c     | <sup>lase,</sup> No              | 2 06/15/2020                                        | 2 06/30/2020                                | E.                           | E.                                                                                                    | Rental by client, no ongoing<br>housing subsidy (HUD) |               |
|                                               | 🔒 🌲 (58100) Test<br>Just A, Jr | , No                             | 2 06/15/2020                                        | 2 06/30/2020                                | E.                           | E.                                                                                                    | Rental by client, no ongoing<br>housing subsidy (HUD) |               |
|                                               | Include Additic<br>Mem         | nal Household                    |                                                     |                                             | Showin                       | g 1-3 of 3                                                                                                    |                                                       |               |
|                                               | Entry Assessmer                | it                               |                                                     | Ť.                                          | Exit Asses                   | sment                                                                                                    |                                                       |               |
|                                               |                                |                                  |                                                     |                                             |                              |                                                                                                    | _                                                     |               |
|                                               | Fol                            | low Up Revie                     | ews                                                 |                                             |                              |                                                                                                    | ×                                                     |               |
|                                               |                                | Follow Up R                      | leviews Associat                                    | ed with this                                | Entry /                      | Exit                                                                                                    |                                                       |               |
|                                               |                                | Review Da                        | te Review Type                                      |                                             |                              |                                                                                                    | Client Count                                          |               |
| Olick 'Add Follow Up Review'                  | , <b></b> _                    | Add Follow Up                    |                                                     | N                                           | o matcl                      | nes.                                                                                                    |                                                       |               |
|                                               |                                | Review                           | l                                                   |                                             |                              |                                                                                                    |                                                       |               |
|                                               |                                |                                  |                                                     |                                             |                              |                                                                                                    |                                                       |               |
|                                               |                                |                                  |                                                     |                                             |                              |                                                                                                    |                                                       |               |
|                                               | 1                              | dd Follow L                      | Jp Review - <mark>(</mark> 1                        | ) Case, Ju                                  | ustin A                      |                                                                                                    |                                                       |               |
| Be sure that all household me are checked off | mbers                          | Househ                           | old Members                                         |                                             |                              |                                                                                                    |                                                       |               |
|                                               |                                | 👝 To i                           | n <mark>clude</mark> Househo                        | old member                                  | rs asso                      | ciated with th                                                                                                  | e Entry / Exit for this                               | Follow Up     |
|                                               |                                | •                                |                                                     | Review, o                                   | lick the                     | e box beside                                                                                                    | each name.                                            |               |
| Follow Up Review Type –                       |                                | (42559)                          | 9) Male Single F                                    | Parent                                      |                              |                                                                                                    |                                                       |               |
| '6-Month Review'                              | E                              | <u>     (1) Ca</u>               | ase, Justin A <mark>(Exit</mark>                    | Date: 06/30                                 | )/2020 1                     | 0:53 AM)                                                                                                    |                                                       |               |
|                                               |                                | ✓ (1072)                         | 375) Case, Julie o                                  | : (Exit Date:                               | 06/30/2                      | 2020 10:53 AM)                                                                                                  | 1                                                     |               |
| <b>9</b> Review Date = Date the Follo         | ow Up                          | ⊠ <u>(5810</u>                   | 0) Test, Just A, Jr                                 | (Exit Date:                                 | 06/30/2                      | 020 10:53 AM)                                                                                                   |                                                       |               |
| Review was completed                          |                                | -                                |                                                     |                                             |                              |                                                                                                    |                                                       |               |
| keview was completed                          |                                | Follow                           | Up Review Data                                      |                                             |                              |                                                                                                    |                                                       |               |
| • • • • •                                     |                                | Entry / Ex                       | kit Provider                                        | MultCo Yo                                   | uth and                      | Family Service                                                                                                  | s (YFS): EHA - COVID-1                                | 9 - HP (7409) |
| Click 'Save and Continue'                     |                                | Entry / Ex                       | kit Type                                            | Basic                                       |                              |                                                                                                    |                                                       |               |
|                                               | 4                              | Follow U                         | Ip <mark>Review Type</mark>                         | * 6-Month F                                 | Review                       | ~                                                                                                    |                                                       |               |
|                                               | G                              | Review I                         | Date *                                              | 12 / 30                                     | / 2020                       | 10                                                                                                    |                                                       | ~             |
|                                               |                                |                                  | 20000053                                            |                                             |                              | the second second second second second second second second second second second second second second second se |                                                       |               |

6 Save & Continue Cancel

**RECORDING 6-MONTH FOLLOW-UPs** 

### (not required for OHCS - COVID 19 Rent Relief\_CARES Act)

Select 'Housing Outcomes' and click 'Submit.'

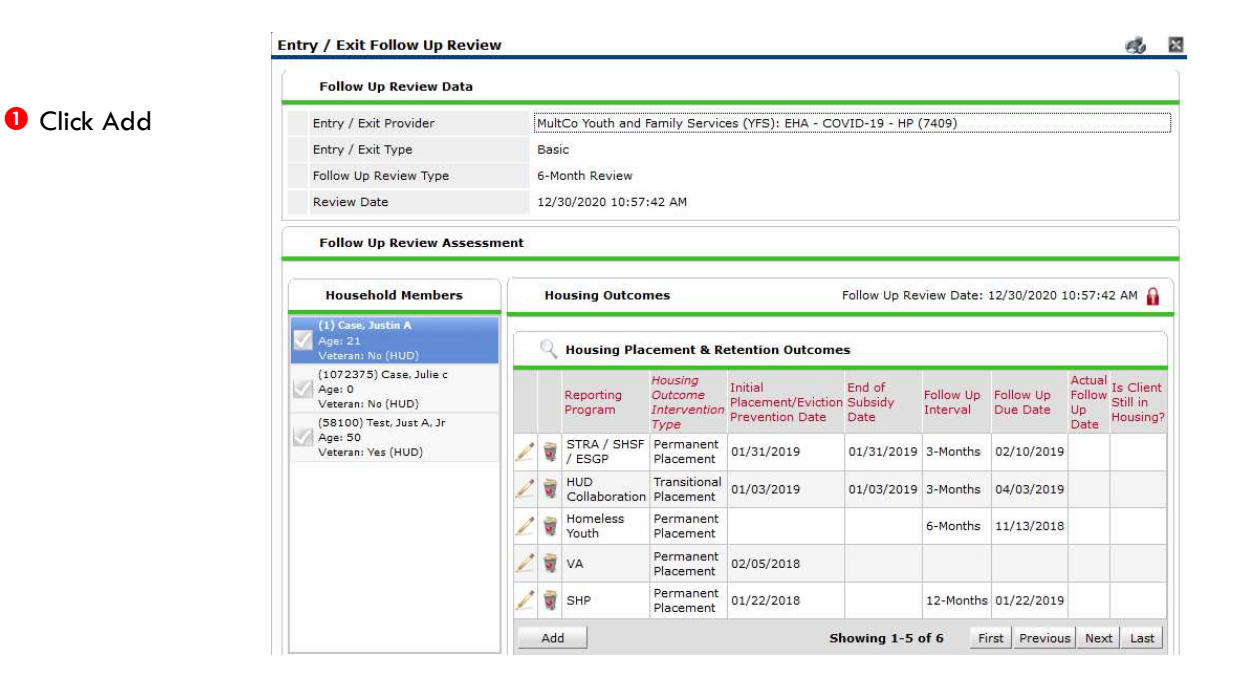

|                          | Housing Placeme                                  | nt & Retention Outcomes |     |  |  |  |
|--------------------------|--------------------------------------------------|-------------------------|-----|--|--|--|
| ollow Up Interval        | Reporting Program                                | -Select-                | √ G |  |  |  |
| ollow Up Status          | Housing Outcome<br>Intervention Type             | -Select- 🗸 G            |     |  |  |  |
| Client Still in Housing? | Housing Placement Information:                   |                         |     |  |  |  |
|                          | Initial<br>Placement/Eviction<br>Prevention Date | //                      |     |  |  |  |
|                          | End of Subsidy Date                              | / / Ø                   |     |  |  |  |
| Click (Serve)            | Follow-Up Schedule:                              |                         |     |  |  |  |
| Click Save               | What event triggered this follow-up?             | -Select-                | v G |  |  |  |
|                          | Follow Up Interval                               | 6-Months 🗸 G            |     |  |  |  |
|                          | Follow Up Due Date                               | 12 / 30 / 2020 🕂 🏹 🏹 G  |     |  |  |  |
|                          | 2 Actual Follow-Up Outcome:                      |                         |     |  |  |  |
|                          | Actual Follow Up Date                            | // / 👸 😋 🦓 G            |     |  |  |  |
|                          | Follow-Up Status                                 | -Select-                | G   |  |  |  |
|                          | Is Client Still in<br>Housing?                   | -Select- VG             |     |  |  |  |
|                          | Leave Blank                                      | / / 🥂 🧖 😋 🤹             |     |  |  |  |

#### RECORDING CLIENT INCOME

- Each client's record should store their entire income history. Never update a client's income by deleting or writingover the answers in an existing income record.
- Each income source should have a Yes/No response. The same is true for Benefits, Disability and Health Insurance types.
- New program entries pre-fill with income data from previous entries. If the income data that pre-fills is not accurate for your point in time, end date it and add a new/updated income.
- When completing an Annual Review, record changes through the 'Interims' icon. Do not change answers in Program Entry.

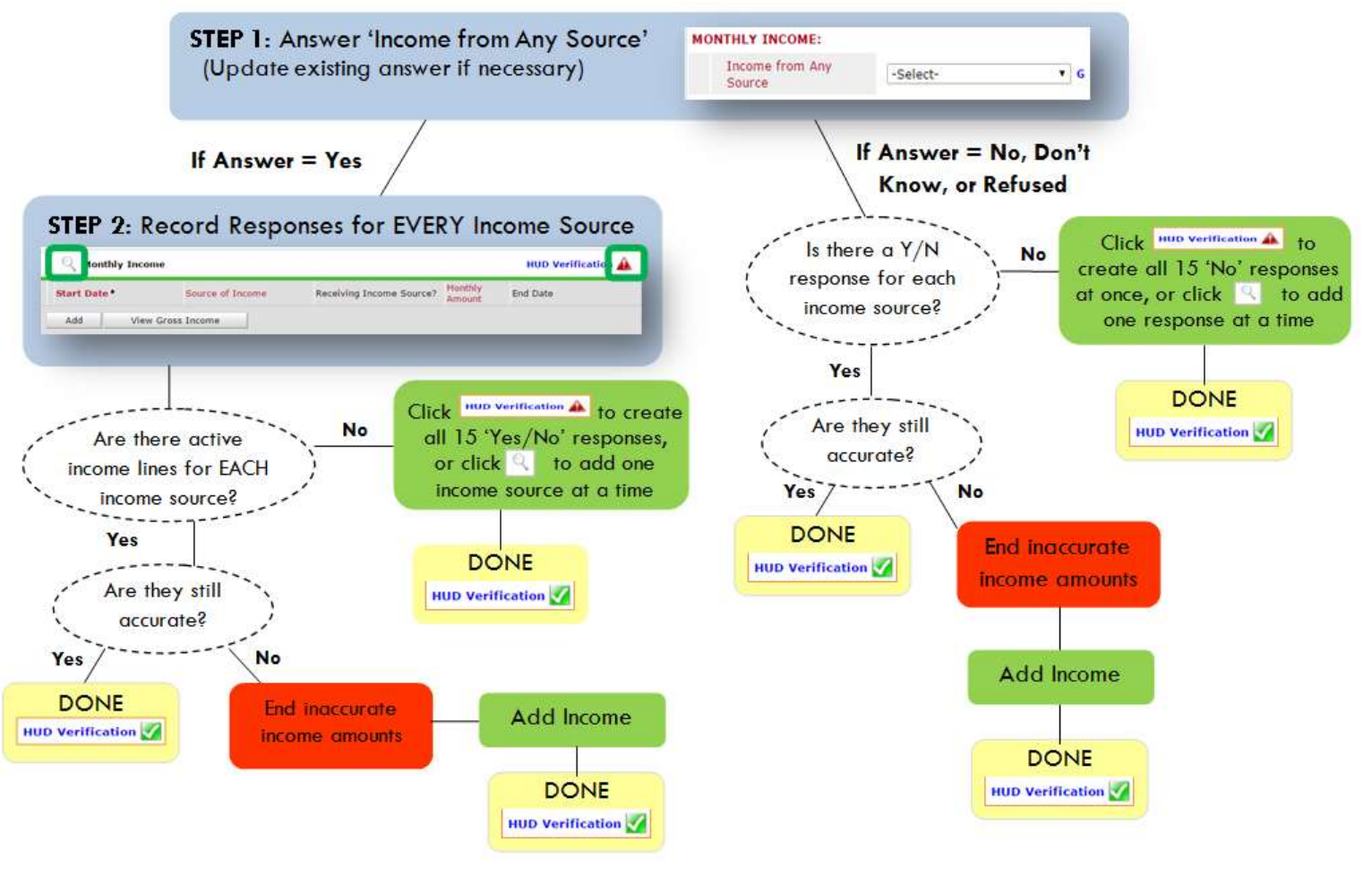

#### Follow the process below to record client income at Entry and Exit

#### ADDING INCOME

- To create all 15 income responses at once for NEW clients, click the HUD V icon HUD verification If updating clients who already have responses, click the magnifying glass
- Leave Start Date as default (date of Entry, Annual Review, or Exit)
- Select Source of Income
- Monthly Amount = (\$ amount from this source)
- S Leave End Date blank
- **6** Save /add another and Exit

#### ENDING INCOME

- If updating income at Entry/Exit, enter data in client's program Entry/Exit. If updating income during enrollment, use appropriate interim.
- Click the pencil next to outdated income
- Leave Start Date, Source, and Amount unchanged
- End Date = the day before Entry/Annual Review/Exit
- O Save and Exit

#### NOTE: Follow the same process when recording Benefits, Disabilities and Health Insurance

## Key OHCS COVID-19 Funding Source Differences

| OHCS COVID-19 funds                | OHCS CARES COVID-19 funds             |
|------------------------------------|---------------------------------------|
| End 6/30/2021                      | End 12/31/2020                        |
|                                    |                                       |
| 50% or below Area Median Income    | 80% or below Area Median Income       |
| Funding Source=                    | Funding Source=                       |
| OHCS – COVID 19 Rent Relief        | OHCS – COVID 19 Rent Relief_CARES Act |
| 6-Month housing follow-up required | No 6-Month housing follow-up!         |